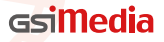

More detailed instructions

http://www.gsi-media.com

# **GSiMedia**

# Android User Guide Version

International Organization for Standardization Certified

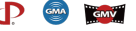

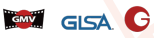

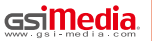

Global Patent, Counterfeiting Prohibited, Legal liability executed by Global Legal Service Alliance (GLSA)

#### Table of Contents

## [1] Open and play Movies

# [2] Open and play Music Files

- 2-1. Main Menu

#### [3] Open and play Karaoke Files

| 3-1. Main Menu                | 21 |
|-------------------------------|----|
| 3-2. User Interfaces Features | 23 |

#### System Requirements

Before installation,

please check that the system environment meets the following requirements.

Android

Operation system | Above Android 3.0

**RAM** | At least 512MB and above is recommended

**Display Resolutions** | 320 x 480 and above

# Software Installation

There are two different ways to get GSiMedia installed on your system.

- Setting SD Card | The software from SD card will detect your phone, then install andrun the program.
- APP Download | software download from Google Playstore

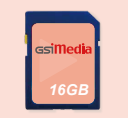

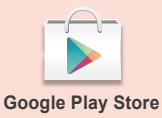

# Setting SD card

Step 1

Navigate to Settings

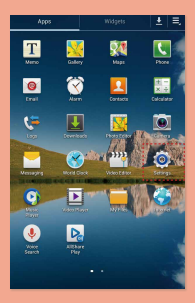

► Step 2

Enable the Unknown Sources Option<sup>"Note 1,2</sup>

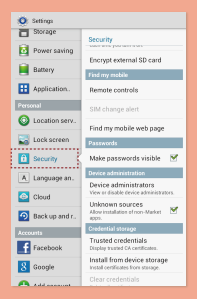

Note 1: to install the app outside of Google Play Store on your phone. And check the box marked "Unknown Sources".
Note 2: Note that where the option appears in the setting page depends on the layout on the layout manager that option is defined to have, such as "Applications". "Privacy" or "Security" as below:

| 🔘 Settings      |                                                                   | < 🛱 Security                             |
|-----------------|-------------------------------------------------------------------|------------------------------------------|
| Storage         | Security                                                          | Silv change allen                        |
| Power saving    | Enrort asternal SD card                                           |                                          |
| Battery         | Find my mobile                                                    | Find my mobile web page                  |
| Application.    | Remote controls                                                   | T ind my mobile web page                 |
| Personal        |                                                                   | Passwords                                |
| Location serv.  | Find my mobile web page                                           | Make passwords visible                   |
| 🔜 Lock screen   | Passwords                                                         |                                          |
| 🔒 Security      | Make passwords visible                                            | Device administration                    |
| A Language an   | Device administration                                             | Device administrators                    |
| Cloud           | View or disable device administrators.                            | View or disable device<br>administrators |
| Back up and r.  | Allow installation of non-Market                                  | Linknown sources                         |
|                 | Credential storage                                                | Allow installation of anns from          |
| Facebook        | Trusted credentials<br>Display trusted CR certificates.           | sources other than the Play              |
| 8 Google        | Install from device storage<br>Install certificates from storage. | Store                                    |
| A data assessed | Clear credentials                                                 | Credential storage                       |

#### Step 3

Open the File Manager "Note 3, from "Document" navigate to "external sd card" folder, then find GSiMedia .apk application.

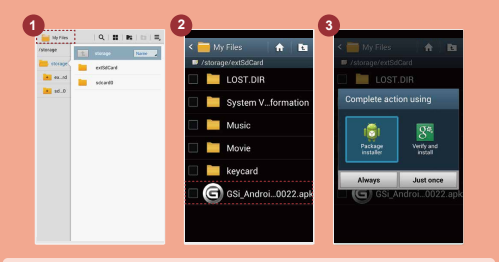

Note 3: some mobile devices lack of File Manager program, so please go to Google Play Store to download "File Manger", such as: Astro File Manager, FileGO or Es File Manager

#### Step 4

GSiMedia.apk installed and then open it. Welcome to use GSiMedia app.

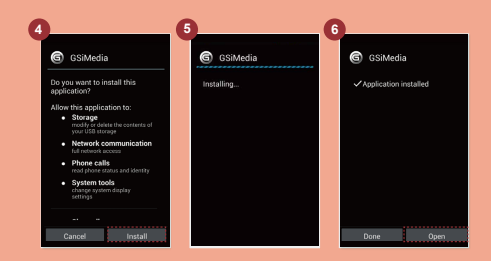

#### APP installation guide

#### Step 1

Open the Internet Connection, then enable the Google Play Store.

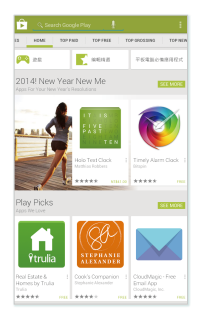

#### Step 2

#### Search GSiMedia application, click it and you are done installing.

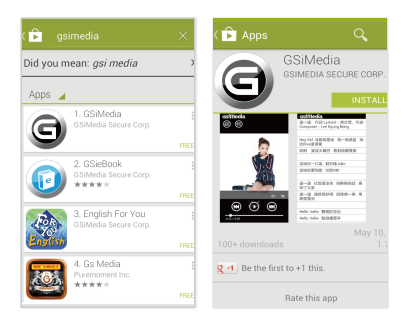

# [1] Movie Playback

#### 1-1 Main Menu

### ► Step

Open GSiPlayer will show the main menu of media playback. **Tap on window will hide the control panel**, tap it again will display it again.

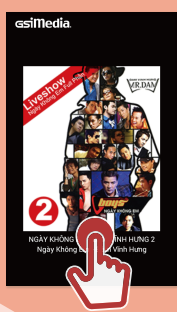

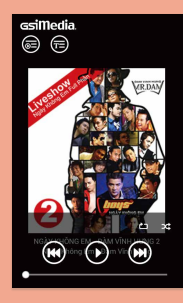

#### **Playlist Interfaces**

Step 2

Click on **[Playlist]** button, then display the playlist in a window.

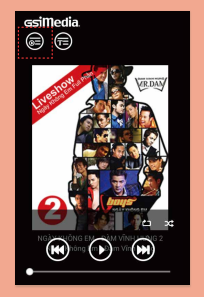

#### ► Step 3

Please find your preferences files to get the content to actually play.

| csiMedia.                |
|--------------------------|
| All Media                |
| 01 Lời Bạt.gau           |
| 02 Chờ Đông.gau          |
| 03 Bên Nhau Ngày Vui.gau |
| 04 Thưở Ấy Có Em.gau     |
| 05 Nhật Ký Đời Tôi.gau   |
| 06 Đoạn Buồn Cho Tôi.gau |
| 07 Kiếp Nghèo.gau        |
| 08 Hồi Tướng.gau         |
|                          |

#### 1-2 Features Introduction<sup>wee</sup>

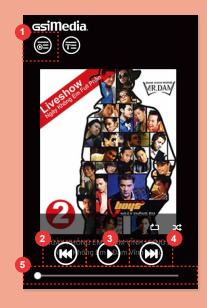

#### 1 Playlist

- 2 Move to previous file
- 3 Play & Pause
- 4 Move to the next file
- 5 Timeline Slider

\*Note 4: If Movie Control Panel closes.Tap on window again, will show control panel again.

#### Movie Playback Interface

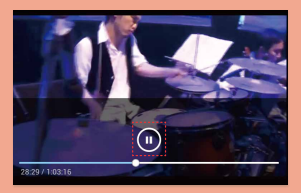

#### Movie Pause Interface

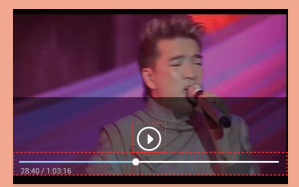

on your phone to return to main Movie window.

[Timeline Slider] Drag the slider to move along the movie's timeline

# [2] Music Playback

#### 2-1 Main Menu

# ► Step 1

Open GSiPlayer will show the main menu of media playback. **Tap on window will hide the control panel**, tap it again will display it again.

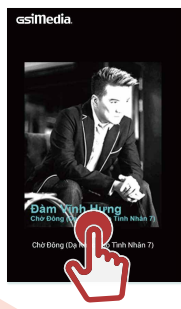

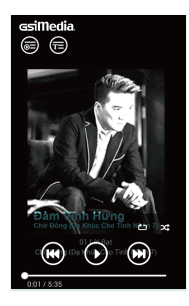

#### **Playlist Interfaces**

# ► Step 2

Click on **[Playlist]** button, then display the playlist in a window.

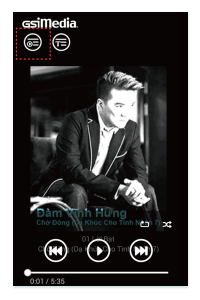

#### ► Step 3

Please find your preferences files to get the content to actually play.

### 2-2 User Interfaces Features

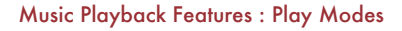

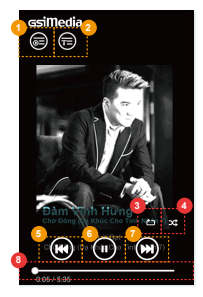

# Playlist

2 Lyric

- Play Modes : Repeat / Once / Loop A Single Track
- Shuffle Toggle : On / Off 4
- 6 Move to previous file<sup>\*Note 5</sup>
- 6 Play & Pause
- 7 Move to the next file<sup>Note 5</sup>
- **Timeline Slider** 8

Note 5: Slides from left to right : Move to previous or next

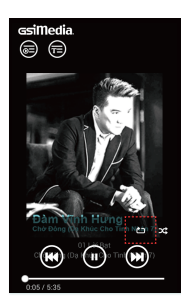

# **Playlist Repeat Toggle**

The playlist will be played in its entirety in a loop

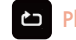

# **Playlist Play Once**

played once.

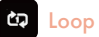

# Loop A Single Track

The playlist will be be played in a loop.

#### Music Playback Features : Shuffle Toggle

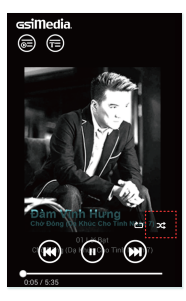

# Shuffle Toggle : On

When the Shuffle Toggle is on, files on the playlist will be played in a random order.

# Shuffle Toggle : Off

When the Shuffle Toggle is off, files on the playlist will be played in a alphabetical order.

#### Open Music Lyric Mode

#### Step 1

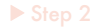

Open Music lyric button will show lyrics playing in time with the music in a control panel window. Tap on window will hide the control panel, tap it again will display it again. Close Music lyric button will return to main Music menu.

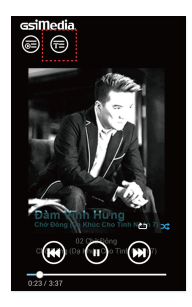

| ssimedia                           |
|------------------------------------|
|                                    |
|                                    |
| Hey Girl 沒錯就是她 甩一甩長髮 她<br>比Elva還潇潇 |
| 啊啊 變成大嘴巴 看到雨眼發傻                    |
|                                    |
| 當她吹一口氣 魅的像Jolin                    |
| 當她眨眼俏皮 Q過SHE                       |
|                                    |
| 讓一讓 紅燈還沒亮 她輕輕說話 麻煩了<br>大家          |
| 讓一讓 讓條路好嗎 招牌擦一擦 馬路就<br>發光          |
|                                    |
| Hello hello 驕傲的皇后                  |
| Hello hello 點頭揮揮手 📁 😒              |
| Hello he' 每人都不可                    |
|                                    |
|                                    |

# [3] Open and play Karaoke Files

#### 3-1 Main Menu

#### Step

Open GSiPlayer will show the main menu of media playback. **Tap on window will hide the control panel**, tap it again will display it again.

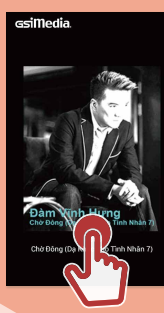

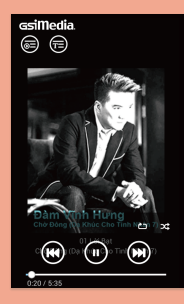

#### **Playlist Interfaces**

Step 2

Click on **[Playlist]** button, then display the playlist in a window.

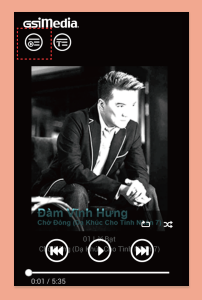

#### ► Step 3

Please find your preferences files to get the content to actually play.

| All Media                |
|--------------------------|
| 01 Lời Bạt.gau           |
| 02 Chờ Đông.gau          |
| 03 Bên Nhau Ngày Vui.gau |
| 04 Thưở Ấy Có Em.gau     |
| 05 Nhật Ký Đời Tôi.gau   |
| 06 Đoạn Buồn Cho Tôi.gau |
| 07 Kiếp Nghèo.gau        |
| 08 Hồi Tướng.gau         |
|                          |

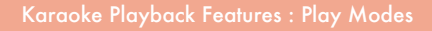

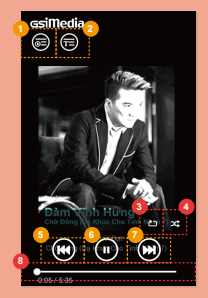

#### Playlist

2 Lyric

- Play Modes : Repeat /
- 4 Shuffle Toggle : On / Off
- 6 Move to previous file<sup>Note 6</sup>
- 6 Play & Pause
- Move to the next file<sup>Note 6</sup>
- 8 **Timeline Slider**

Note 6: Slides from left to right : Move to previous or next

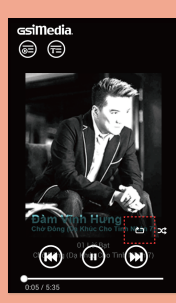

# ¢7

The playlist will be played in its entirety in a loop

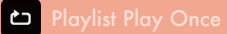

played once.

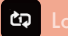

# 🖾 Loop A Single Track

The playlist will be be played in a loop.

#### Karaoke Playback Features : Shuffle Toggle

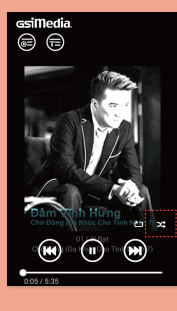

# Shuffle Toggle : O

When the Shuffle Toggle is on, files on the playlist will be played in a random order.

# Shuffle Toggle : Off

When the Shuffle Toggle is off, files on the playlist will be played in a alphabetical order.

#### Open Karaoke Lyric Mode

#### Step

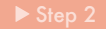

Lyric mode will show lyrics playing in time with the music.And will display different background pictures at different times Press return button will return to main Karaoke menu.

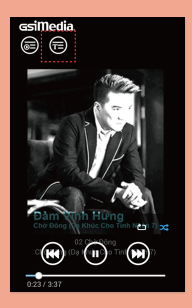

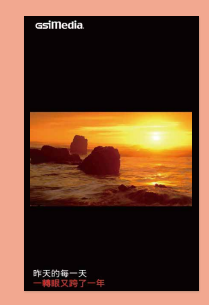

#### Lyric Mode in Landscape View

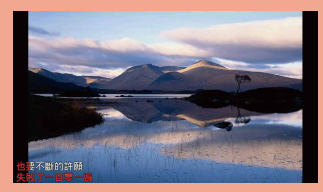

## Lyric Mode : Open Landscape View

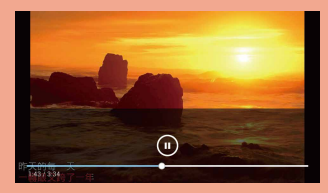

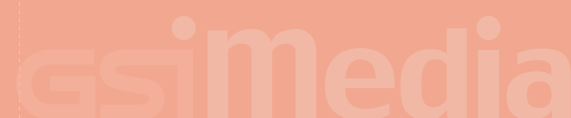